@pps4Me

# GLEAN

# EDA

Handbuch Version 2.6.0 Letze Aktualisierung: Oktober 2022 **Clean Media** 

Me

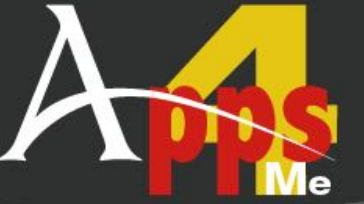

| Was ist «Clean Media» ?          | 3  |
|----------------------------------|----|
| Neu in dieser Version            | 7  |
| Programmstart                    | 8  |
| Funktionsweise von «Clean Media» | 9  |
| Datenträger bereinigen           | 10 |
| Protokoll anzeigen               | 11 |
| Medium Informationen Anzeigen    | 12 |
| Einstellungen                    | 14 |
| Link zu dieser App teilen        | 17 |
| Lizenz Registrierung             | 18 |
| Auf Update Prüfen                | 19 |
| Hilfe Menü                       | 20 |
| Mehr Apps von @pps4Me            | 21 |
| Kontakt zu uns                   | 22 |
| Copyright & Nutzungsbedingungen  | 23 |

## WAS ST CLEAN MEDIA?

Clean Media

### WAS IST «CLEAN MEDIA» ?

«Clean Media» entfernt die macOS spezifischen versteckten Dateien vom externen USB Sticks (Die Verwendung von USB-Festplatten muss über die Einstellungen explizit freigegeben werden), wenn diese mit anderen Betriebssystemen verwendet werden sollen. Jetzt mit Unterstützung der macOS 12 (Monterey), Mitteilungszentrale, Dark Mode, Retina Display. CleanMedia erkennt das Dateisystem auf dem Medium automatisch. Für die volle Unterstützung von NTFS benötigst du zusätzliche Software, denn sonst kann «Clean Media» die überflüssigen Mac-Dateien nicht löschen. Hier die zur verfügung stehende Software für die NTFS-Unterstützung auf deinem Mac.

NTFS for Mac OS X

NTFS-3G (Freeware)

<u>SL-NTFS</u> (Freeware)

Tuxera NTFS for Mac

Funktionen:

- Meldungen werden auf Wunsch in der Mitteilungszentrale angezeigt
- befreit den Datenträger (USB-Stick, SD-Karte, ext. Festplatte) von folgenden Dateien/Ordnern
  - .Trashes\*\*
  - .\_.Trashes\*\*
  - .fseventsd\*\*
  - .TrueDelete\*\*
  - .apdisk
  - .TemporaryItems\*\*
  - .\_.\*

## WAS ST Clean Media?

Clean Media

- .DS\_Store
- optionales Löschen von
- .vbt5
- Thumbs.db
- Eigene Dateien/Ordner löschen
- es können beliebig viele eigene Dateien oder Ordner mit oder ohne Suchmuster gelöscht werden
- automatisches Auswerfen des Datenträger nach Beendigung des Cleaning Prozesses
- automatischer Schutz vor versehentlichem Bereinigen der System-Platten, APFS, HFS- und HFS+ Datenträger
- Erkennung von schreibgeschützten Datenträgern

\*\* Seit Apple den Zugriff auf Dateien und Ordner kontinuierlich von einer OS-Version zur nächsten immer mehr einschränkt, gibt es folgende Beschränkungen für diese macOS Versionen.

Folgende Dateien/Ordner können "gelöscht" bzw. "nicht gelöscht" werden:

macOS 10.10 (Yosemite) und kleiner

• Es werden alle nicht benötigten Dateien gelöscht

macOS 10.11 (El Capitan)

• Es werden alle nicht benötigten Dateien gelöscht

## WAS ST Clean Media?

Clean Media

macOS 10.12 (Sierra)

• Es werden alle nicht benötigten Dateien gelöscht

macOS 10.13 (High Sierra)

• Es werden alle nicht benötigten Dateien gelöscht

macOS 10.14 (Mojave) Folgende Dateien/Ordner können nicht gelöscht werden .Spotlight-V100

macOS 10.15 (Catalina) Folgende Dateien/Ordner können nicht gelöscht werden .Spotlight-V100 .Temporaryltems .Trashes macOS 11 (Big Sur) Folgende Dateien/Ordner können nicht gelöscht werden .Spotlight-V100 .Temporaryltems .Trashes

## WAS ST Clean Vedia?

macOS 12 (Monterey) and macOS 13 (Ventura) Folgende Dateien/Ordner können nicht gelöscht werden .Spotlight-V100 .Temporaryltems

.Trashes

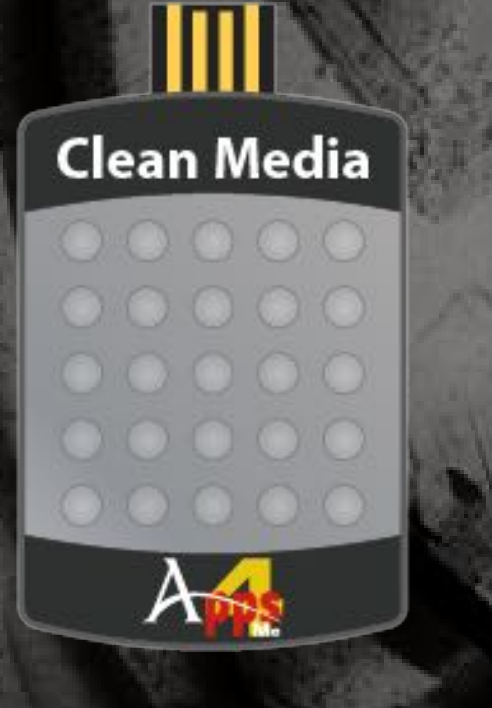

## NEU N Dieser

**VERSION** 

### NEU IN DIESER VERSION

#### Neue Funktionen:

• Feature Request ID: #00000062 - Töne können in den Voreinstellungen ein- oder ausgeschaltet werden

© 2004-2022 CIMSoft,@pps4Me

A

## PROGRAMM-Start

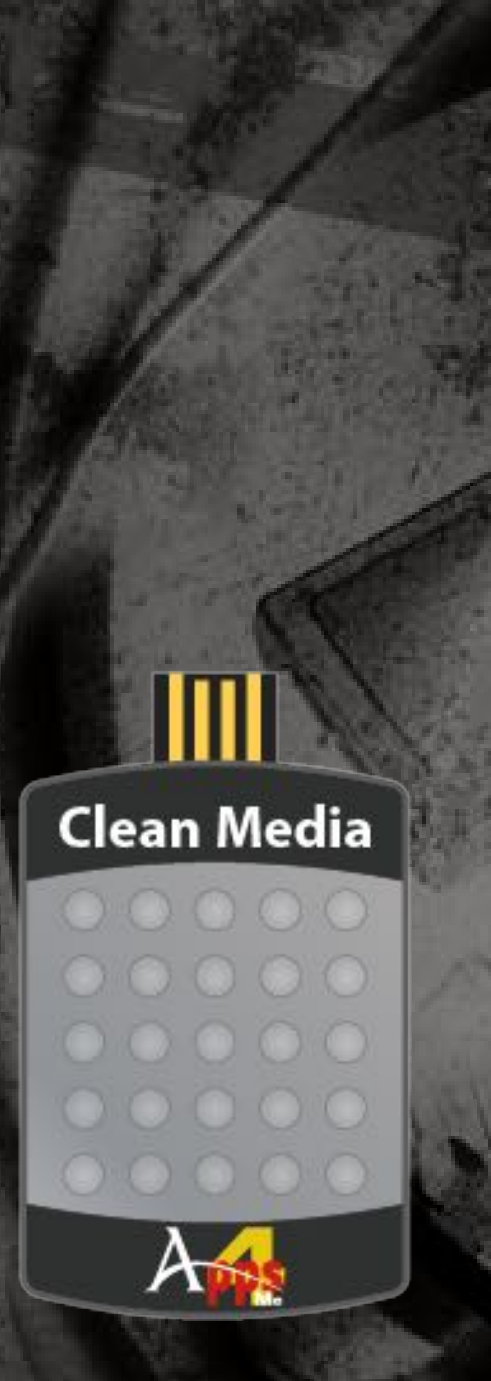

© 2004-2022 CIMSoft,@pps4Me

### PROGRAMMSTART

Nach dem Start von «Clean Media» kannst du sofort einen Datenträger bereinigen oder die Einstellungen des Programms festlegen.

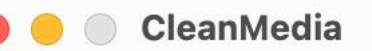

Cleanweula

Externes Medium hierher ziehen

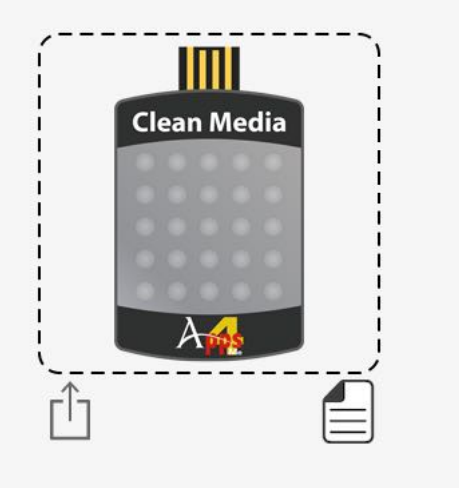

## FUNKTIONS-WEISE VON CLEAN MEDIA

Clean Media

### FUNKTIONSWEISE VON «CLEAN MEDIA»

Im Hauptfenster von «Clean Media» kannst du ein externes Laufwerk (USB-Strick, SD-Karte usw.) direkt vom Finder auf das Festplatten-Symbol ziehen..

- 1. Name des Datenträgers
- 2. Datenträger Icon
- 3. Protokoll ein- oder ausblenden
- 4. Reinigungsprozess beginnen
- 5. Datenträger Informationen anzeigen
- 6. Erkanntes Dateisystem
- 7. Teile einen Link zu dieser App...
- 8. Protokoll

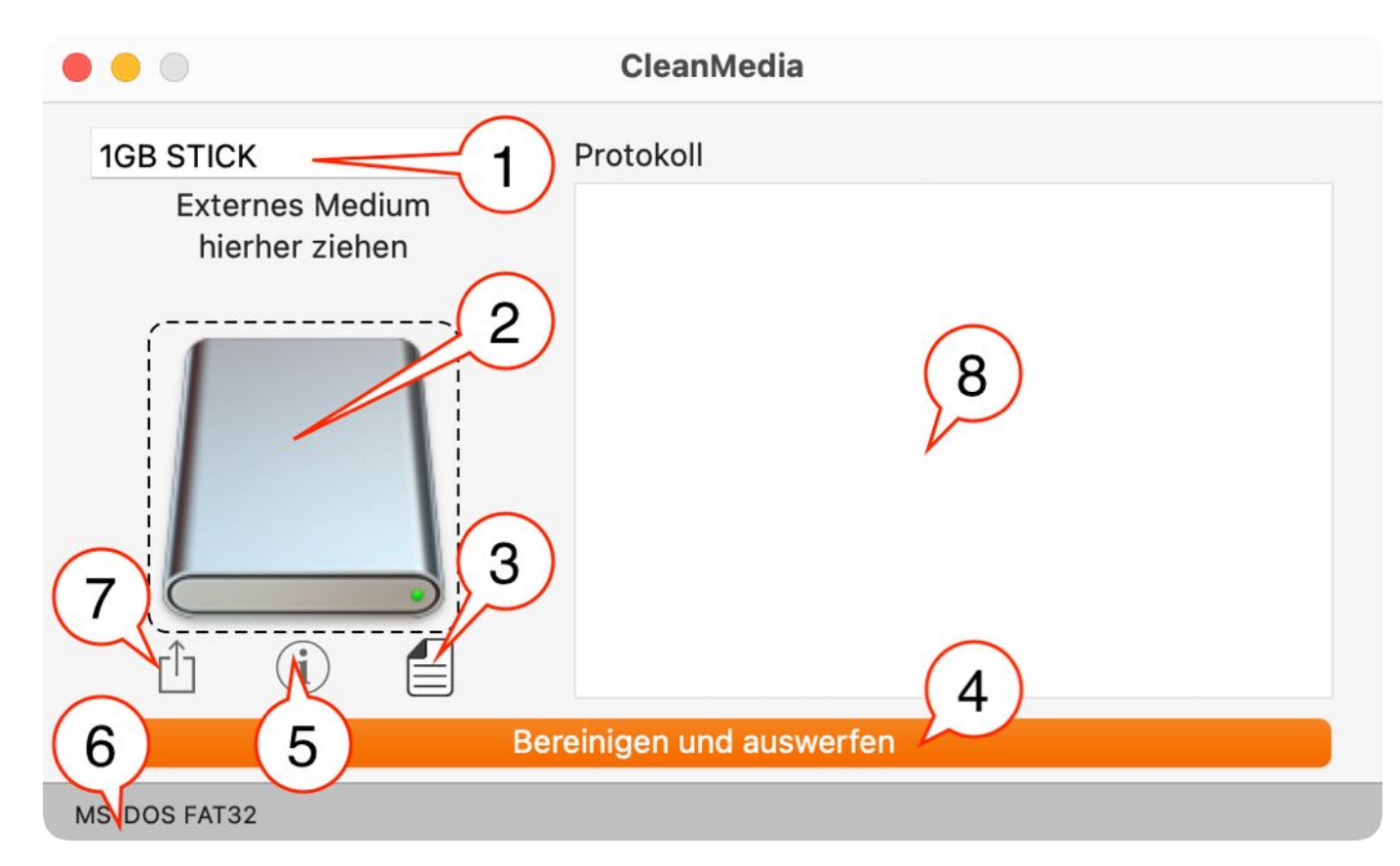

## DATENTRÄGER Bereinigen

| 🔴 🛑 🔘 CleanMedia                  |
|-----------------------------------|
| 1GB STICK                         |
| Externes Medium<br>hierher ziehen |
| Ereinigen und auswerfen           |
| MS-DOS FAT32                      |
|                                   |

Oder wähle im "Menü => Ablage => Laufwerk lesen" aus. Im oberen Feld wird der Name des Datenträgers angezeigt und im unteren Bereich der Dateisystem Typ des Datenträgers.

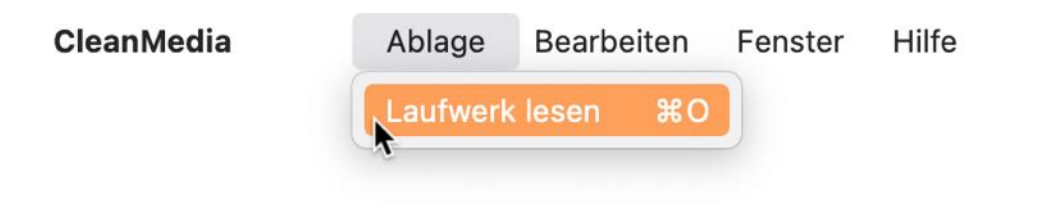

© 2004-2022 CIMSoft,@pps4Me

**Clean Media** 

### DATENTRÄGER BEREINIGEN

Um ein Datenträger zu bereinigen ziehe eine externes Laufwerk (USB-Stick, SD-Karte usw.) vom Finder auf das Festplattensymbol im Hauptfenster.

## PROTOKOLL Anzeigen

### PROTOKOLL ANZEIGEN

Das Bereinigungs-Protokoll kann vor oder nach dem Bereinigen des Datenträgers eingeblendet werden.

| 🛑 🛑 🔘 CleanMedia                          |
|-------------------------------------------|
| 1GB STICK                                 |
| Externes Medium<br>hierher ziehen         |
| Le le le le le le le le le le le le le le |
| MS-DOS FAT32                              |

Klicke dazu auf das Protokoll Symbol unten rechts (siehe Bild oben). Mit einem weiteren Klick auf das Symbol wird das Protokoll wieder ausgeblendet.

|                 | CleanMedia                              |
|-----------------|-----------------------------------------|
|                 | Protokoll                               |
| Externes Medium |                                         |
| hierher ziehen  | Lösche Verzeichnis '.Trashes'"          |
|                 | Lösche Verzeichnis '.fseventsd'         |
| />              | Lösche Verzeichnis '.DS_Store'          |
|                 | Lösche (VirusBarrier®) .vbt5 Datei      |
| Clean Media     | Lösche Thumbs.db                        |
|                 | Lösche Ordner TrueDelete                |
|                 | Eintrag löschen .apdisk                 |
|                 | Lösche Ordner.TemporaryItems            |
|                 | Bereinige das Medium mit 'dot_clean -m' |
| A               | Lösche benutzerspezifische Dateien      |
| `               | Volume '1GB STICK' wird ausgeworfen     |
|                 | Volume '1GB STICK' wird ausgeworfen     |

## EDIUM NFORMATIONEN NZEIGEN

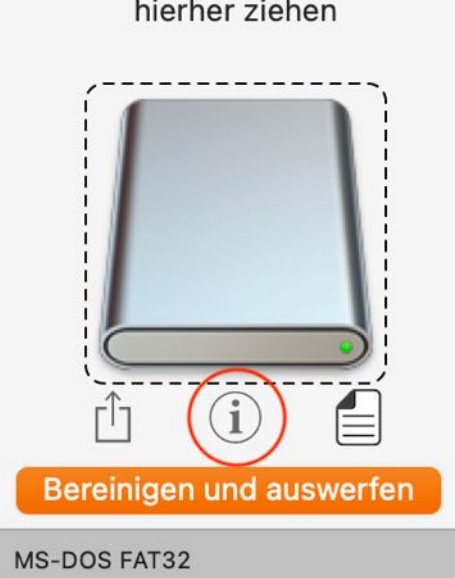

Klicke dazu auf das Symbol «Info» (siehe Bild oben).

### MEDIUM INFORMATIONEN ANZEIGEN

Sobald ein Datenträger per «Drag and Drop» oder über das Menü eingelesen wurde, können die Informationen zu diesem Datenträger angezeigt werden.

😑 🔵 CleanMedia

1GB STICK Externes Medium hierher ziehen

## EDIUM NFORMATIONEN ANZEIGEN

**Clean Media** 

© 2004-2022 CIMSoft,@pps4Me

A

Im folgenden Fester erhältst du Informationen über das Medium und über das Dateisystem.

| n Media             |
|---------------------|
| MS-DOS FAT32        |
| MP3MUSIK            |
| 128.002.981.888     |
| 33.658.896.384      |
| 32.768              |
| 3.906.341           |
| 1.027.188           |
| Nein                |
| Nein                |
| Nein                |
| Nein                |
| 18771, 16964 (16964 |
| <b>MP3MUSIK</b>     |
| /Volumes/MP3MUSIK   |
|                     |

| 💿 😑 💿 Clean Media      |                   |  |
|------------------------|-------------------|--|
| Medium M               | S-DOS FAT32       |  |
| Geräte Knoten:         | /dev/MP3MUSIK     |  |
| Enhängepunkt:          | /Volumes/MP3MUSIK |  |
| FS Typ:                | MS-DOS FAT32      |  |
| Nur lesen Medium:      | Nein              |  |
| Nur lesen Datenträger: | Nein              |  |
| Auswerfbar:            | Nein              |  |
| Gesamtgröße:           | 125.002 MB        |  |
| Freier Speicherplatz:  | 32.870 MB         |  |
|                        |                   |  |

Dieses Fenster kann mit einem Mausklick oder durch drücken der ESC Taster geschlossen werden.

### EINSTELLUNGEN

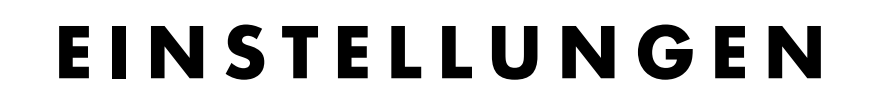

Zum Öffnen der Einstellungen wählst du im Menü "Einstellungen" aus.

| Bearbeiten | Darstellung                                                               | Fenster                                                                                                    | Hilfe                          |
|------------|---------------------------------------------------------------------------|----------------------------------------------------------------------------------------------------|--------------------------------|
| <b>%</b> I |                                                                           |                                                                                                    |                                |
| ж,         |                                                                           |                                                                                                    |                                |
| ₩R         |                                                                           |                                                                                                    |                                |
| >          |                                                                           |                                                                                                    |                                |
| жH         |                                                                           |                                                                                                    |                                |
| √ 第 H      |                                                                           |                                                                                                    |                                |
|            |                                                                           |                                                                                                    |                                |
| жQ         |                                                                           |                                                                                                    |                                |
|            | Bearbeiten<br># I<br>#,<br>#R<br>%R<br>><br>%H<br>~~ #H<br>~~ #H<br>~~ #H | Bearbeiten Darstellung    # I   # I   # I   # I   # I   # I   # I   # I   # I   # I   # I   # I   # I   # I   # R   # H   * # H   * # H   # Q | Bearbeiten Darstellung Fenster |

In den Einstellungen kann folgendes festgelegt werden.

- Benachrichtigung
- Externe HDD
- Löschen

Π

### INSTELLUNGEN

#### Benachrichtigung

Ist diese Option aktiviert, so werden die Meldungen von CleanMedia in der Mitteilungszentrale angezeigt. Hier kann du auch die Töne aktivieren oder deaktivieren.

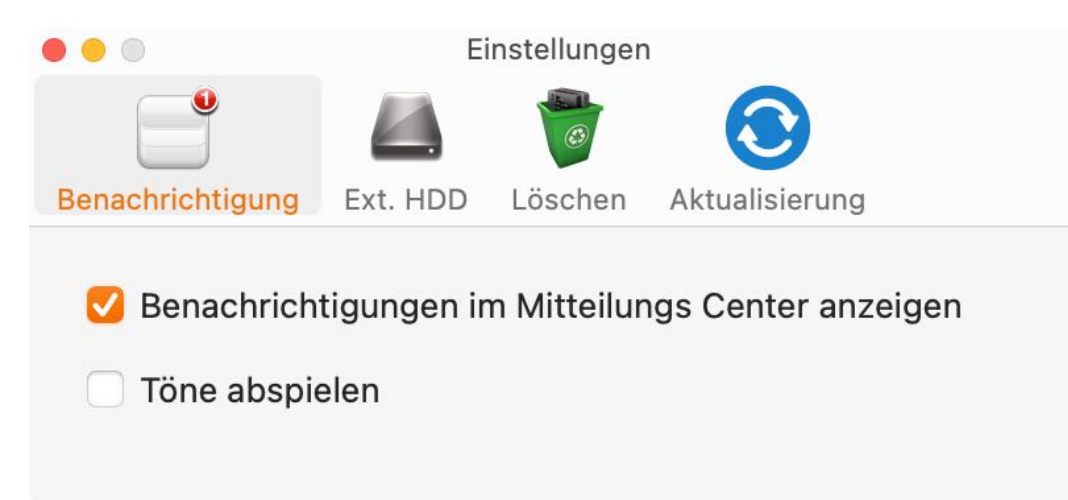

#### Externe HDD

Ist diese Option aktiviert, so kann eine externe Festplatte (nicht APFS, HFS oder HFS+ Partition) bereinigt werden.

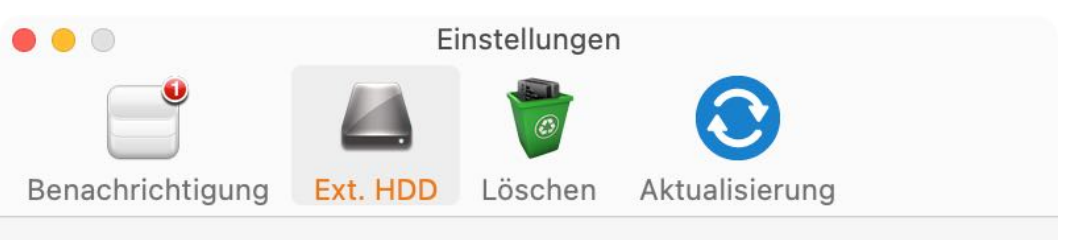

Externe Festplatten berücksichtigen

#### Achtung!

Wenn du diese Funktion aktivierst, werden alle versteckten Dateien und Ordner von externen macOS Laufwerk gelöscht. Verwende diese Funkion nur, wenn du genau weist was du tust. Die Verwendung dieser Funktion geschieht auf dein eigenes Risiko.

### INSTELLUNGEN

Clean Media

#### Löschen

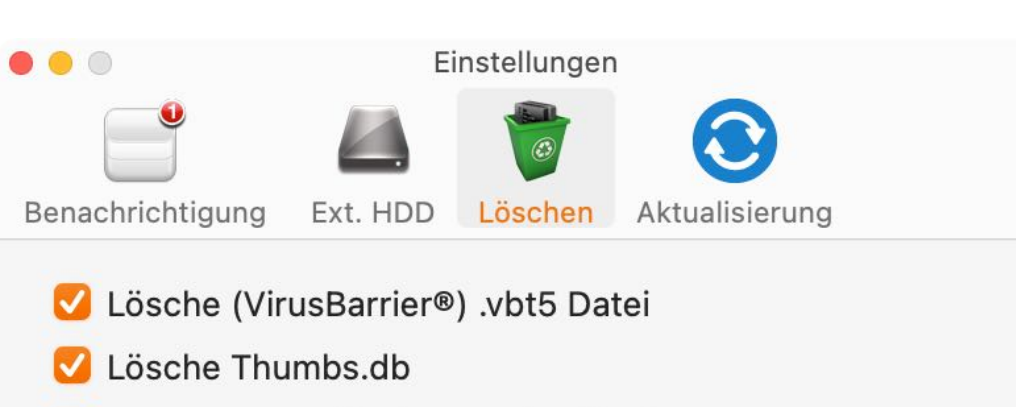

🗹 Benutzer spezifische Dateien löschen

| .MyFileXX    |  |  |
|--------------|--|--|
| .MyrmFileDel |  |  |
|              |  |  |
|              |  |  |
|              |  |  |
|              |  |  |

Hier kannst du festlegen ob z.B. die VirusBarrier oder Thumbs.db Datei gelöscht werden sollen. Weiterhin kannst du auch noch eigene Dateien oder Ordner angeben, die ebenfalls gelöscht werden sollen.

#### Aktualisieren

Hier kannst du einstellen, ob die Anwendung beim Start nach Updates suchen soll.

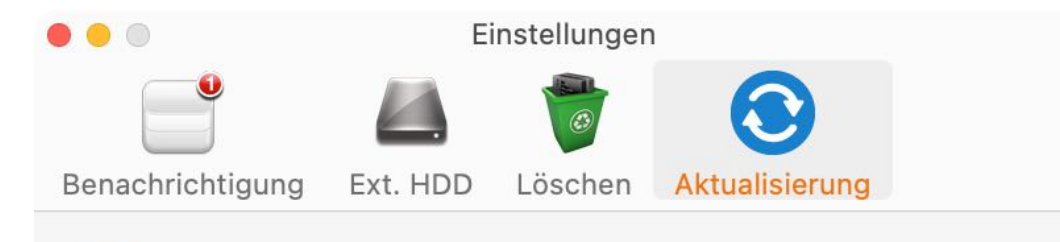

🗹 Beim Starten nach Aktualierung suchen

## LINK ZU DIESER App Eilen

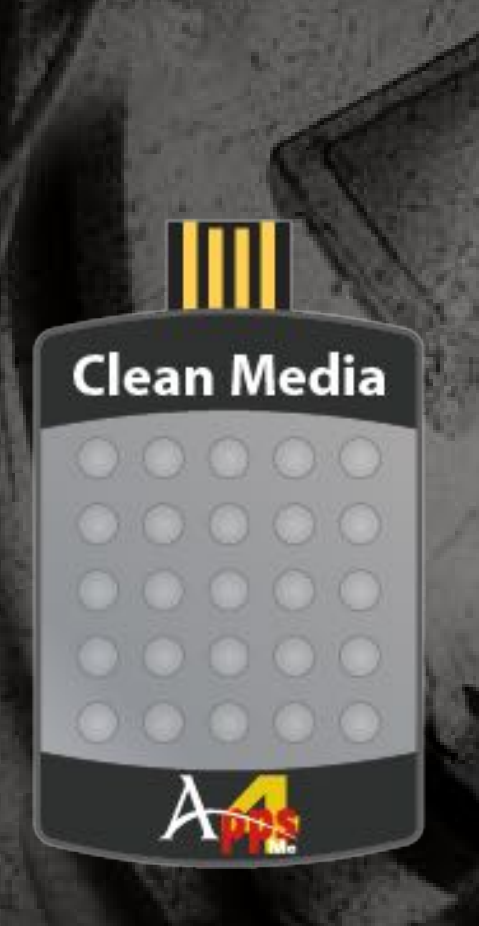

© 2004-2022 CIMSoft,@pps4Me

### LINK ZU DIESER APP TEILEN

Mit einem Klick auf das Teilen Symbol kann Link zu dieser App geteilt werden.

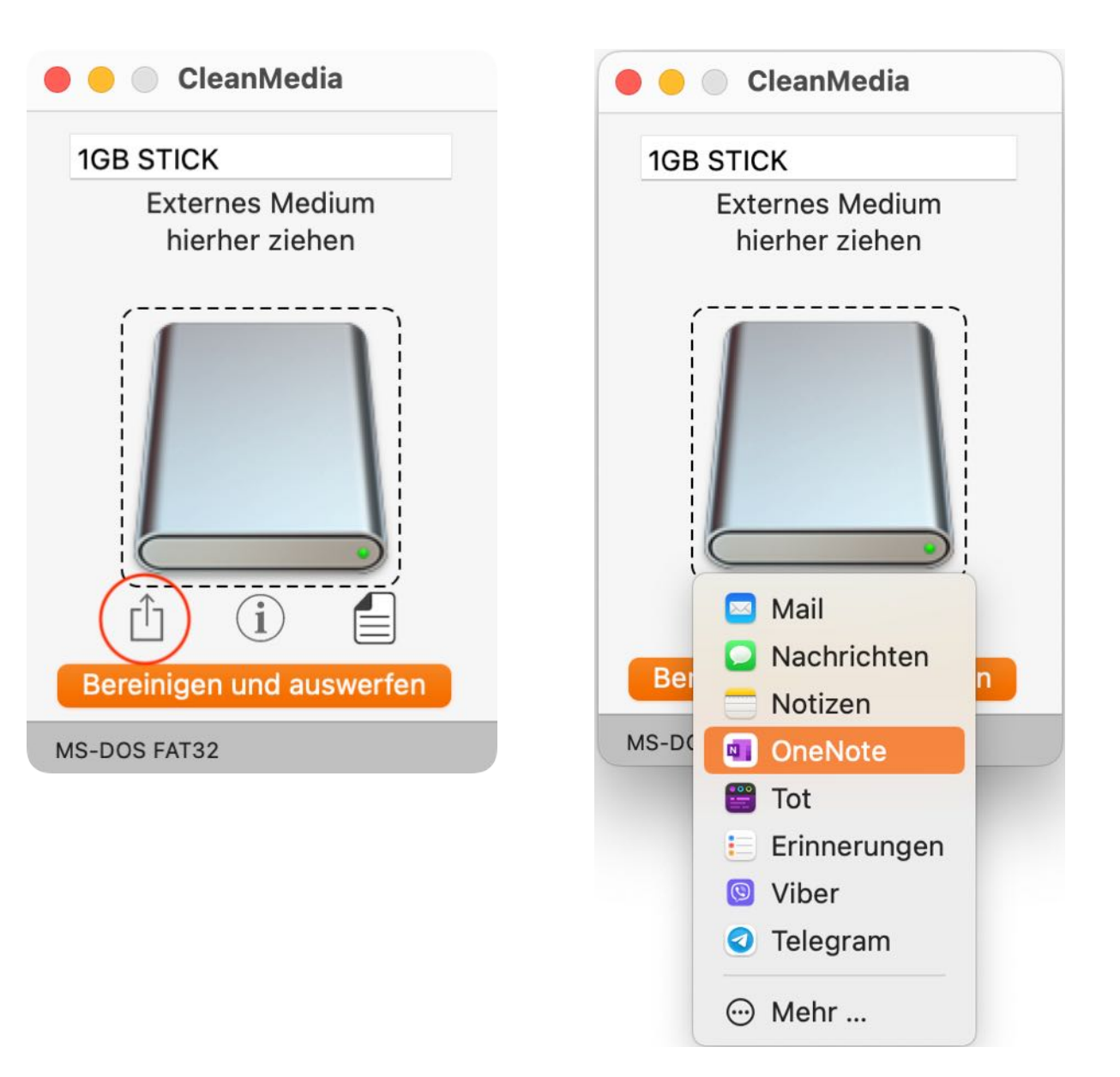

Die verfügbaren Dienste sind davon abhängig, welche Dienste in den Systemeinstellungen konfiguriert wurden.

## LIZENZ Registrie-Rung

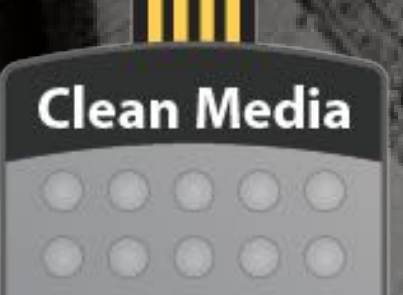

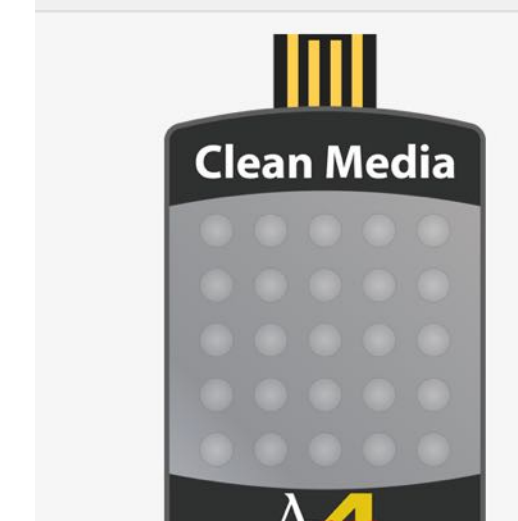

### LIZENZ REGISTRIERUNG

Hilfe

Die Registrierung deiner Lizenz kannst du über das Menü aufrufen.

|   | CleanMedia     | Ablage   | Bearbeiten | Fenster |
|---|----------------|----------|------------|---------|
| ( | Über           |          | <b>%</b> I |         |
|   | Einstellungen  |          | ж,         |         |
|   | Lizenz Registr | ierung 📡 | ж R        |         |
|   | Dienste        |          | >          |         |
|   |                |          |            |         |

Lizenz Registrierung CleanMedia Version: 2.5.0 64 Bit Name Peter ForMe E-Mail peter@pps4Me.de Seriennummer @PPS-Z5JN-WH38-G7ZY-Z5KN-WH68-G9LY-4ME «Clean Media» ist lizenziert. Die Seriennummer ist korrekt

www.pps4me.de

© 2012-2022 by CIMSoft, @pps4Me

apps@pps4Me.de

## AUF Update Prüfen

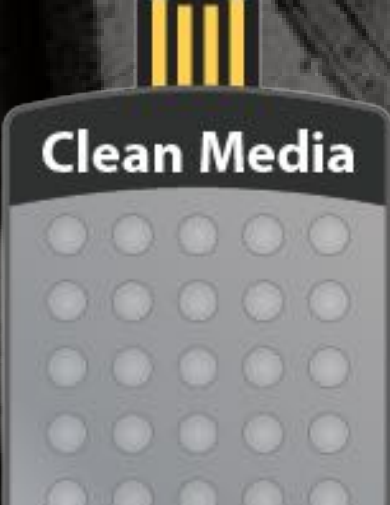

© 2004-2022 CIMSoft,@pps4Me

### AUF UPDATE PRÜFEN

Die Überprüfung ob ein Update verfügbar ist, kann automatisch beim Start der App durchgeführt werden. Weitere Informationen dazu findest du im Kapitel <u>"Einstellungen</u>". Du kannst dies jedoch auch manuell über das Menü aufrufen.

| Darstellung Fenst | er Hilfe                               |                         |
|-------------------|----------------------------------------|-------------------------|
|                   | Suchen                                 |                         |
|                   | ? CleanMedia Hilfe                     | ¥ ?                     |
|                   | Neu in dieser Version                  |                         |
|                   | Auf Update prüfen                      |                         |
|                   |                                        |                         |
| • • •             | Auf Aktualisierung prüfen              |                         |
|                   | CleanMedia                             |                         |
| Clean Media       | Ihre Version: 2.5.0                    | Aktuelle Version: 2.5.0 |
|                   | Du besitzt bereits die neueste Version | Auf Update prüfen       |
|                   | Informationen zum Produkt              |                         |
|                   |                                        |                         |
| Informationen zur | neuen Version:                         |                         |
|                   |                                        |                         |
|                   |                                        |                         |
|                   |                                        |                         |
|                   |                                        |                         |
|                   |                                        |                         |
|                   |                                        |                         |
|                   |                                        |                         |

Schließen

### HILFE MENÜ

### HILFE MENÜ

Über das Menü "Hilfe" erreichst du folgende Funktionen:

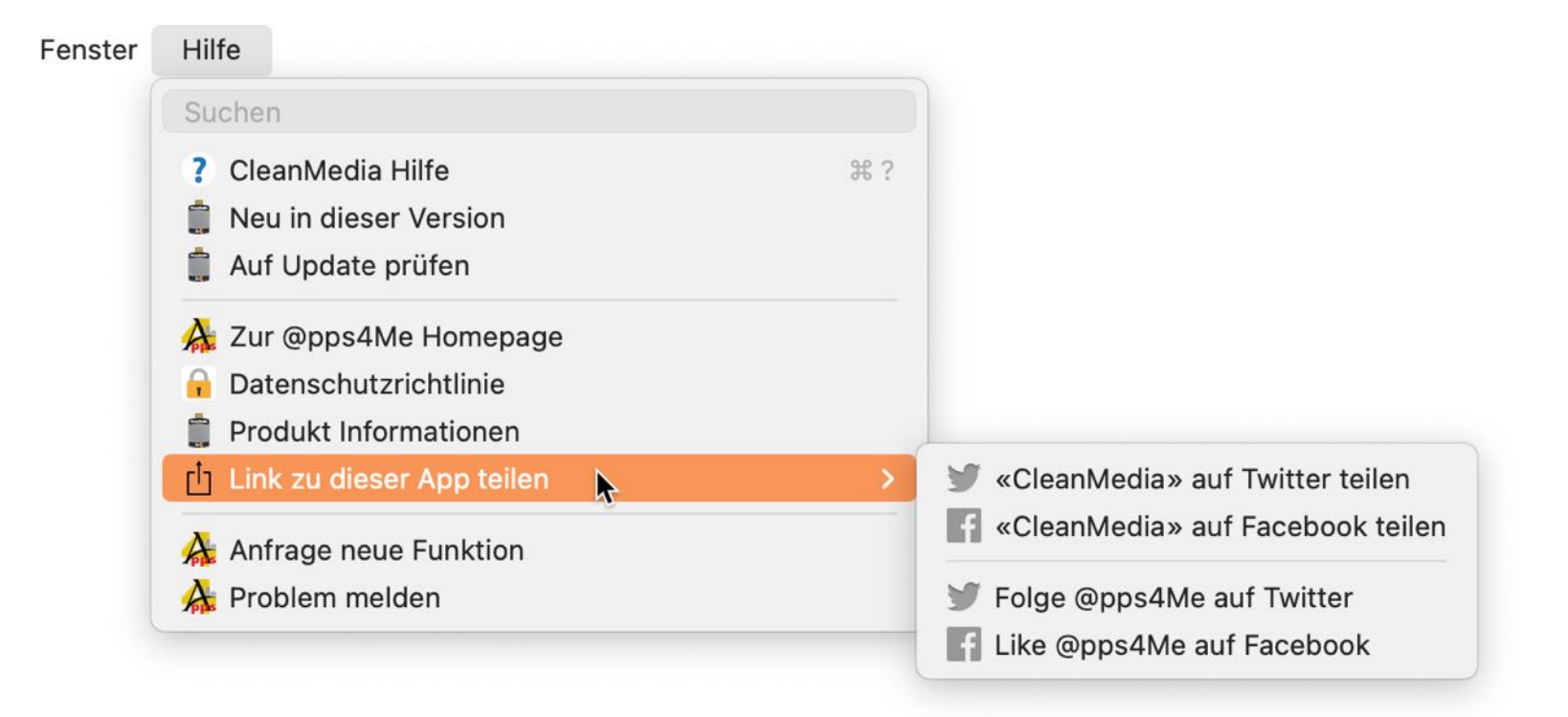

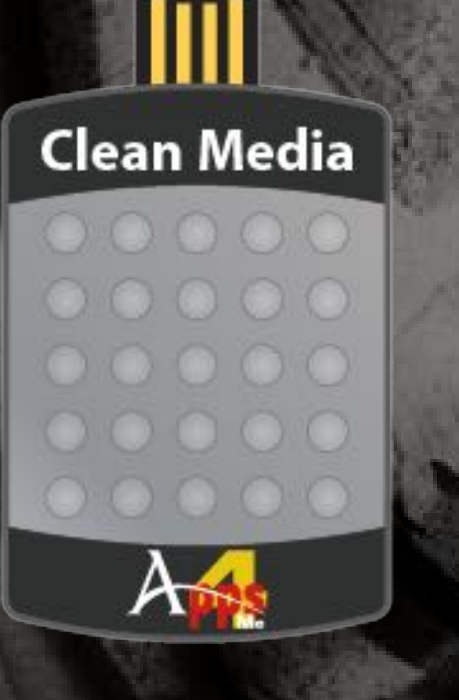

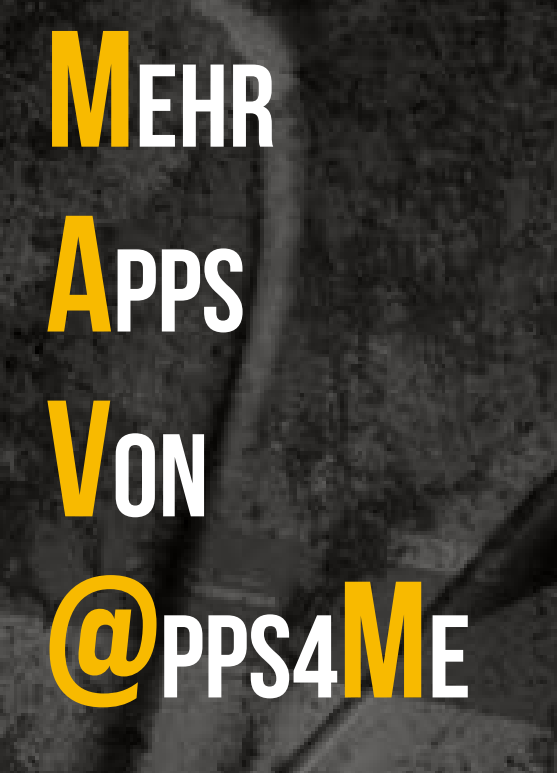

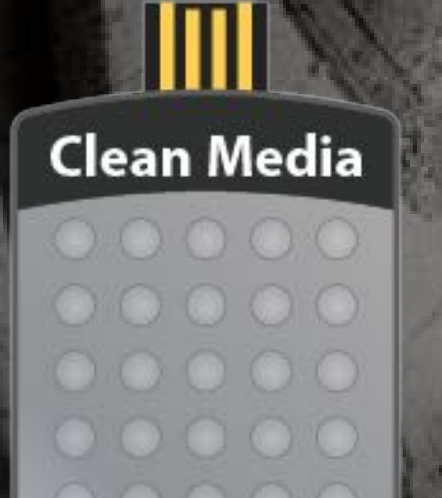

### MEHR APPS VON @PPS4ME

Klicke <u>hier</u> für weitere Apps von @pps4Me.

A

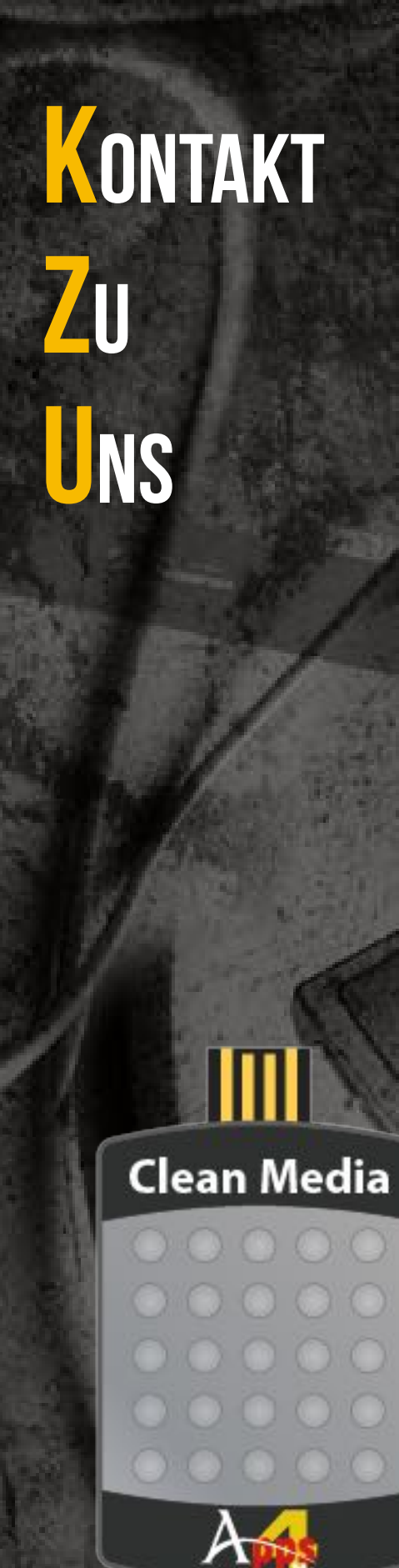

### KONTAKT ZU UNS

Falls Du noch unbeantwortet Fragen hast, sende uns bitte eine Email an <u>Contact@Support</u>. Oder besuche unsere <u>Homepage</u>.

### COPYRIGHT

## **B UTZUNGS-BDINGUNGEN**

### Clean Media

1. Dieses Handbuch darf kostenfrei zu eigenen, privaten, nicht gewerblichen Zwecken genutzt.

**2.** Mit dem Download dieses Handbuches erhält der Nutzer das Recht, das Handbuch im Sinne dieser Nutzungsbedingungen zu nutzen. Die Eigentumsrechte am Inhalt verbleiben uneingeschränkt beim Autor.

#### III. Kommerzielle kostenpflichtige Nutzung

II. Kostenfreie private Nutzung

1. Kommerzielle und damit kostenpflichtige Nutzung im Sinne dieser Nutzungsbedingungen

### COPYRIGHT & NUTZUNGSBEDINGUNGEN

Allgemeine Nutzungsbedingungen für die Verwendung dieses Handbuches.

#### I. Rechteinhaber, Vervielfältigung, Copyright

**1.** Das Copyright dieses Handbuches liegt bei CIMSoft, pps4Me, Inhaber Horst Jehle, Grazer Straße 17a, 70469 Stuttgart (im folgenden "Autor" genannt). Das Copyright bezieht sich auf die Grafiken, den Text sowie den elektronischen Quelltext zu Grafiken und allen Texten insgesamt.

**2.** Im Quelltext der Vorlage (Template) ist der Copyrightvermerk des Autors enthalten. Dieser Copyright-Vermerk © im Quelltext des Handbuchs darf nicht entfernt werden. Bereits das Entfernen des Copyrights stellt eine Urheberrechtsverletzung dar und ist u. U. strafbar.

Das Hinzufügen eines eigenen Copyrightvermerks ist nicht zulässig.

**3.** Das Bereitstellen dieses Handbuches mit Möglichkeit des Downloads auf eigenen oder dritten Webseiten, das Vervielfältigen und Kopieren auf CD's/DVD's oder anderen Datenträgern zum Zwecke der Weitergabe an Dritte sowohl entgeltlich als auch unentgeltlich (außer zum privaten Gebrauch) sowie eine direkte Verlinkung auf die Download-Dateien ist untersagt.

**4.** Mit dem Download dieses Handbuches erkennt der Nutzer die Nutzungsbedingungen uneingeschränkt an.

### COPYRIGHT

**B UTZUNGS-BEDINGUNGEN** 

Clean Media

liegt vor, wenn mit Buch ein eigenes oder drittes Erwerbsgeschäft unabhängig vom Umfang in irgendeiner Weise beworben wird, kostenpflichtige Dienste unter einer URL zur Verfügung gestellt werden.

#### IV. Umfang der kommerziellen Nutzung

**1.** Die Verwendung dieses Handbuches ist jeweils nur für eine Firma gestattet. Das Nutzungsrecht erlischt mit der Verwendung bei einem anderen Unternehmen oder einem Tochterunternehmen oder Mutterkonzern. Das Nutzungsrecht ist jede eingetragene Firma oder angemeldetes Gewerbe neu zu erwerben.

**2.** Mit jedem Erwerb des Handbuches ist die Internetadresse (URL) unter der das Handbuch online geht, anzugeben.

**3.** Für jede Nutzung gem. Ziffer IV. der Nutzungsbedingungen ist ein einmaliges Nutzungsentgelt zu zahlen. Die Höhe des Nutzungsentgeltes kann per <u>E-Mail</u> angefragt werden.

**4.** Mit Zahlung des einmaligen Nutzungsentgeltes erwirbt der Anwender lediglich das Nutzungsrecht im Sinne dieser Nutzungsbedingungen. Das Eigentum am Handbuch verbleibt uneingeschränkt beim Autor.

**5.** Das Bearbeiten, kopieren von Inhalten (Text, Bilder usw.), sowie das Verändern von Text oder Bildern ist nicht gestattet.

6. Jeder kommerzielle Nutzer erhält eine Rechnung mit ausgewiesener Mehrwertsteuer.

#### V. Urheberrechtsverstöße

**1.** Jeder festgestellte Urheberrechtsverstoß wird verfolgt. Der Autor, bedient sich dazu grundsätzlich anwaltlicher Hilfe. Geltend gemacht werden - nötigenfalls im Rahmen vorläufigen Rechtsschutzes - Unterlassungs-, Auskunfts- und Schadenersatzansprüche.

**2.** Ein Urheberrechtsverstoß liegt auch vor, wenn das Handbuch mit strafbaren Inhalten durch den Nutzer oder durch Dritte versehen wird. Der Autor wird neben der Geltendmachung von zivilrechtlichen Ansprüchen sofort nach Kenntnis Strafanzeige erstatten.

**3.** Verantwortlich im Sinne des UrhG und dieser Nutzungsbedingungen ist neben dem Inhaber

### COPYRIGHT

## **B UTZUNGS-BEDINGUNGEN**

Clean Media

© 2004-2022 CIMSoft,@pps4Me

der Firma bzw. des Gewerbes bei nicht vorliegender Personenidentität der Ersteller der Website unter Verwendung der dieses Buch zum Download angeboten wird oder auf sonstige Weise vertrieben wird.

**4.** Auskunft über die Rechtmäßigkeit einer geplanten Nutzung des Buches erteilt der Autor. Die Kontaktdaten zum Autor sind im <u>Webseiten-Impressum</u> ersichtlich.

#### VI. Haftung

Der Autor übernimmt keinerlei Haftung, ganz gleich aus welchem Rechtsgrund, die aus der Verwendung und/oder Nutzung des Buches oder in sonstiger Weise im Zusammenhang mit dem Erwerb, der Nutzung und Verwendung des Buches herzuleiten sein könnte, außer bei Vorliegen von Vorsatz und grober Fahrlässigkeit.

Die hier im Handbuch verwendeten Markennamen sind eingetragene Warenzeichen der jeweiligen Eigentümer.